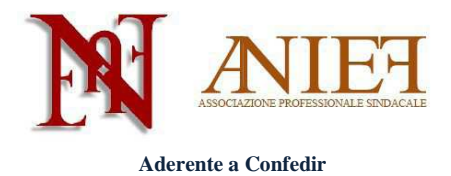

# Graduatorie ad Esaurimento 2014

# Guida alla compilazione – scioglimento/conferma riserva

## Indice

| Introduzione                  | 2 |
|-------------------------------|---|
| Accesso ad Istanze on Line    | 2 |
| Sezione A – Dati anagrafici   | 4 |
| Elenco Graduatorie di riserva | 5 |

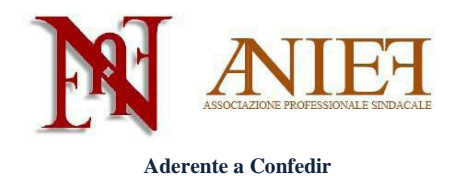

### Introduzione

Questa guida è destinata esclusivamente ai docenti abilitati, già presenti in Graduatoria ad Esaurimento, sia a pieno titolo che con riserva.

La domanda è un'autocertificazione. Non si deve (né si può) inserire alcun allegato. Le uniche certificazioni da inviare all'Ufficio Scolastico Territoriale che gestirà la domanda, in modalità cartacea via raccomandata a/r o consegna brevi manu, sono le seguenti:

- Certificazioni sanitarie per diritto di precedenza o di riserva; -
- Titoli artistici e professionali per le graduatorie di strumento musicale;
- Servizi prestati all'estero. -

I docenti non ancora inseriti in Graduatoria ad Esaurimento, che intendano chiedere l'inserimento, devono seguire le apposite istruzioni presenti sul sito Anief.

| archivio dell'area                                                                                                    | istruzione                                                                                                    |                                                                                                   |
|----------------------------------------------------------------------------------------------------|----------------------------------------------------------------------------------------------------|---------------------------------------------------------------------------------------------------|
|                                                                                                    | ISTANZONLINE                                                                                                    | Ministere dell'Istruciene,<br>dell'Università e della Piccerca<br>Torna alla home di Istanze On L |
| ocumentazione                                                                                                    | Cosa sono le Istanze OnLine                                                                                                    | Accedi ai servizi                                                                                 |
| <ul> <li>Normativa</li> <li>Guida operativa<br/>Registrazione</li> <li>Guida operativa<br/>Gestione Utenza</li> <li>Guida utente per la<br/>ricezione di<br/>informazioni tramite<br/>sms</li> </ul> | Il progetto POLIS (Presentazione On Line delle IStanze) ha come obiettivo lo snellimento<br>dei procedimenti amministrativi. Esso è basato sul Codice dell'Amministrazione Digitale<br>(CAD), che sancisce il diritto da parte dei cittadini ad interragire con la Pubblica<br>Amministrazione, utilizzando gli strumenti offerti dalle tecnologie ICT in alternativa alle<br>modalità tradizionali basate su moduli cartacei. In particolare tale normativa cita, tra le<br>alternative atte a garantire in modo sicuro l'accesso ai servizi in rete delle pubbliche<br>amministrazioni, quella che prevede l'uso di normali credenziali di accesso come codice utente<br>e password, a condizione che le stesse consentano di accertare l'identità del soggetto<br>richiedente i servizi.<br>"Istanze On Line" vuole essere il primo passo verso questi nuovi scenari e rappresenta in<br>definitiva una nuova modalità di presentazione delle domande connesse ai principali<br>procedimenti amministrativi. | UserName:<br>Password:<br>Entra                                                                   |

http://archivio.pubblica.istruzione.it/istanzeonline/index.shtml e inserire username e password (in alto a destra).

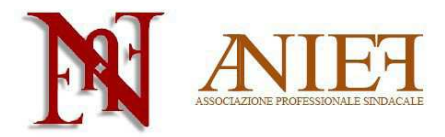

Aderente a Confedir

| Domanda di<br>Permanenza/aggiornamento/tras<br>riserva triennio 2014/2017 | ferimento/conferma/scioglimento |
|---------------------------------------------------------------------------|---------------------------------|
| 📄 Riferimenti normativi e scadenze am                                     | ministrative                    |
| 😼 Corso on line                                                           |                                 |
| 🙍 🛛 Assistenza Web                                                        |                                 |
| 🍾 Istruzioni per la 🛛 🛛 🗸 🗸 Va                                            | i alla compilazione             |

All'interno della propria area personale, cliccare su Vai alla compilazione all'interno del box "Domanda di Permanenza/aggiornamento/trasferimento/conferma/scioglimento riserva triennio 2014/2017"

|          |             | -                  |         |                   |
|----------|-------------|--------------------|---------|-------------------|
| rovincia | Progressivo | Destinatario Stato | Riserva |                   |
|          |             | Non Inserit        | а       | Inserisci domanda |

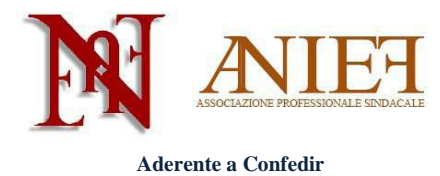

## Sezione A – Dati anagrafici

Controllare la correttezza delle informazioni inserite nei box "Dati personali" e "Contatti".

| Scelta tipologie istanza       |  |
|--------------------------------|--|
| Aggiornamento:                 |  |
| Permanenza:                    |  |
| Trasferimento:                 |  |
| Conferma/Scioglimento riserva: |  |
|                                |  |

Nel box "Scelta tipologia di istanza", cliccare su

Aggiornamento (nel caso di inserimento di nuovi titoli e servizi)

oppure

Permanenza (nel caso non si debbano inserire nuovi titoli e servizi).

Nel caso in si voglia modificare la provincia di inserimento in Graduatoria, cliccare anche su Trasferimento.

Nel caso in cui si sia inseriti in Graduatoria con riserva, cliccare (se già non è selezionato) anche su Conferma/Scioglimento della riserva.

In questa guida ci occuperemo esclusivamente del caso Conferma/Scioglimento della riserva. Per Aggiornamento, Permanenza e/o Trasferimento consultare le apposite guide.

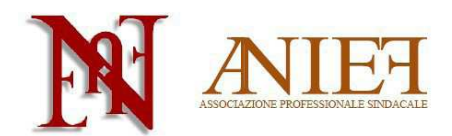

Aderente a Confedir

| Scelta tipologie istanza       |          |
|--------------------------------|----------|
| Aggiornamento:                 |          |
| Permanenza:                    |          |
| Trasferimento:                 |          |
| Conferma/Scioglimento riserva: | <b>V</b> |
|                                |          |

Inserisci Domanda

Cliccare su

### Elenco Graduatorie di riserva

| ELENCO GRADUATORIE DI RISERVA |                           |              |
|-------------------------------|---------------------------|--------------|
| Insegnamento                  | Fascia Tipo<br>Inclusione |              |
|                               |                           | Conferma     |
|                               |                           | Scioglimento |

In tale riquadro sono presenti le classi di concorso per cui si è inseriti in Graduatoria.

L'inclusione con riserva può essere di tipo

- S assenza titolo
- **T** ricorso pendente

Scegliere Conferma in caso di mantenimento dell'iscrizione con Riserva.

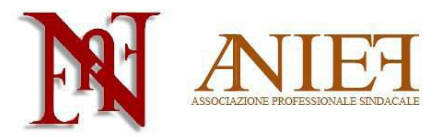

Aderente a Confedir

Scegliere Scioglimento della Riserva per acquisizione del titolo.

Nella schermata successiva, confermare, sciogliere o eliminare (**R**) la graduatoria in cui si è inseriti con riserva. Attenzione: la riserva **T** si può solo confermare o eliminare, non sciogliere.

Cliccare su registra

Ripetere le operazioni per tutte le Graduatorie in cui si è inseriti con riserva.

Cliccare su Prosegui

Per le operazioni di Aggiornamento/Permanenza/Trasferimento consultare le apposite guide.